# ≪30年度入試 インターネット出願手続きの流れ≫

# <インターネット出願利用可能期間>

# ◇第1回入試の出願サイトへのアクセス

平成29年9月19日(火)10:00から10月12日(木)15:00まで可能です。 なお、第1回入試の入学願書・受験票・書類受領書は、平成29年9月19日(火)10:00の出願情報 入力、及び、受験料決済(9月19日以降)完了後から印刷が可能となります。 ※10月5日(木)18:00~22:00はシステムメンテナンスのためご利用できません。

### ◇第2回入試の出願サイトへのアクセス

平成29年10月28日(土)10:00から11月14日(火)15:00まで可能です。 なお、第2回入試の入学願書・受験票・書類受領書は、平成29年10月28日(土)10:00の出願情報 入力、及び、受験料決済(10月28日以降)完了後から印刷が可能となります。

## </2> くインターネット出願を利用する環境について>

インターネットに接続できる環境〔パソコン,スマートフォン(以下スマホ),タブレット端 末〕、及び、プリンターをご用意いただける方はご自宅等で出願が可能です。 ご自宅にプリンターがない場合は、コンビニのコピー複合機をご利用ください。

# ※インターネット出願環境がない方のための対応

小学部(☎045-972-2221:担当 梶)まで、ご相談ください。

【第1回入試】受付期間:平成29年9月25日(月)~10月6日(金)10:00~15:00

【第2回入試】受付期間:平成29年10月30日(月)~11月10日(金)10:00~15:00

## ≪システムの利用に関するお問合せ≫

24時間対応のコールセンターでお受けします。出願サイト画面下部のお問合せ先よりご確認く ださい。

# <インターネット出願手続きの全体イメージ>

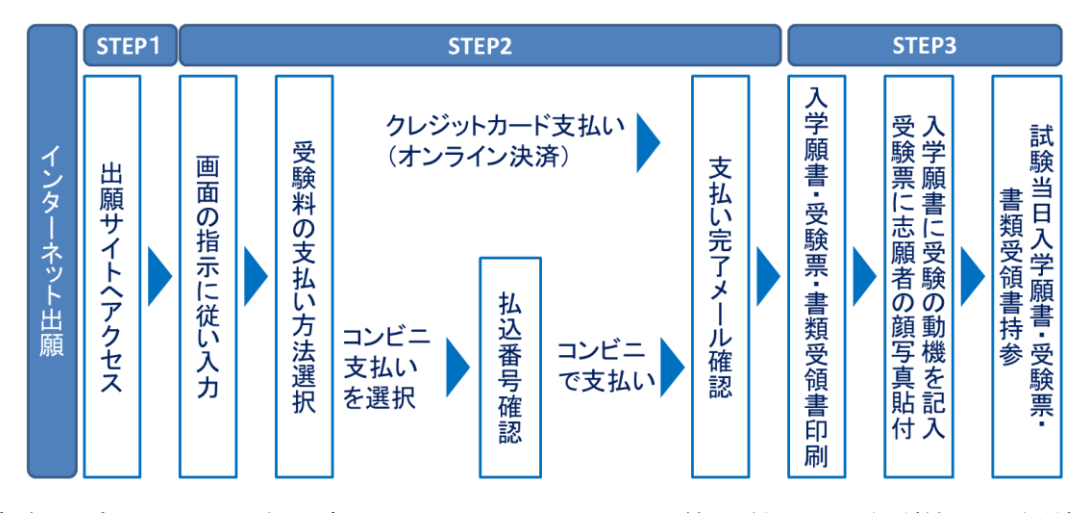

※ ご自宅にプリンターがない方は、コンビニのサービス等を利用した印刷機器で印刷していた だくことが可能です。

# <インターネット出願の手順>

## STEP1 出願サイトにアクセス

本校のホームページ(http://toin.ac.jp/ele/)の「インターネット出願」の案内をクリ ックして、出願サイトにアクセスしてください。

出願サイトは、パソコン、スマホ、タブレット端末に対応しています。

### STEP2 指示に従って必要事項を入力し、受験料を支払う

#### 1. メールアドレス登録(初回のみ)

出願サイトのご利用には、メールアドレスの登録が必要となります。(登録いただいたメー ルアドレスは、手続き完了メール送信,緊急連絡等にも利用します。) パソコン・スマホ・タブレット端末のものだけではなく、携帯電話のメールアドレスにも 対応しています。ただし、スマホ・携帯メールの迷惑メール対策をされている場合は、

「@e-shiharai.net」からの受信ができるよう許可設定をしてください

【注意事項】

・第1回入試を受験し,更に第2回入試を出願(10/28~11/14)される場合は、初回の出 願時に登録した「ログインID(メールアドレス)」をご利用ください。

#### 2. 出願内容,入試日程等の入力・選択

利用規約・個人情報取り扱いにご同意の上、画面の指示に従って、志願者情報・保護者情 報を入力し、出願する入試を選択します。

## 【注意事項】

- ・氏名等の文字がパソコンで表示できない場合は、チェックボックスにその旨のチェックを入れ、入力は簡易字体等で入力してください。印刷出力後、入学願書の受験者氏名欄の下に、正しい文字を直接ご記入ください。
- ・必須項目の入力がすべて済むと一時保存ができます。トップページに戻ると入力した
   内容の確認印字ができます。必須項目の入力が済んでいない場合は印字できません。

#### 【出願登録された方】一時保存した出願の手続きを再開する場合

- 1. 「ログイン画面」で登録されたメールアドレス、パスワードを入力し、「ログイン」ボタン をクリックしてください。マイページが表示されます。
- 2. マイページ内の「続きから」ボタンをクリックしてください。手続きが再開されます。
- ※以降の手続きについては、「はじめて利用される方」- (メールアドレス登録済みの方)を ご参照ください。

## 3. 受験料支払方法を選択

「クレジットカード決済」・「コンビニ支払い」のどちらかから、ご希望のお支払い方法 を選択します。

#### 4. 受験料(25,000円 ※手数料別途)を支払う

受験料のお支払い方法は、以下のとおりです。

①クレジットカード (VISA, Master, JCB) によるオンライン決済

②コンビニエンスストア(6社)のレジでの支払い

それぞれでの詳細なお支払い方法は、出願サイトにてお支払い方法を選択すると表示され ます。

【注意事項】

- ・<u>受験料支払い方法を確定して次に進んだ後は、入力内容の誤りをインターネット上で</u> <u>訂正することはできません</u>ので、十分確認(必要があれば訂正)を行ってください。
- ・<u>受験料のお支払いには別途手数料がかかります</u>。決済方法を選択した後、申込前の確認 画面にて、受験料、手数料と、その合計金額が3段に表示されます。
- ・受験料支払後、万が一誤りを発見した場合は、本校までお問い合わせください。
- ・第1回入試を受験し、<u>さらに第2回入試を出願される場合は、第2回入試の受験料が</u>10,000円となります。
- ① クレジットカードによるオンライン決済

クレジットカード番号など必要な情報を入力し、決済を完了させます。

クレジットカードによるオンライン決済にて、24時間、受験料の支払いが可能です。

出願手続きの中で、受験料のお支払いが即時に完了するので、コンビニなどへお支払いに 行く手間が不要になります。

お支払いについては、志願者の保護者名義のクレジットカードをご使用ください。

▼ご利用いただけるクレジットカード

#### ② コンビニエンスストアのレジでの支払い

出願登録後、払込票を印刷し(番号を控えるだけも可)、選択したコンビニレジにてお支 払いを済ませてください。お支払い後に受け取る「お客様控え」は、ご自身で保管してく ださい。

以下のコンビニエンスストアにて、24時間、受験料のお支払いが可能です。

▼ご利用いただけるコンビニエンスストア

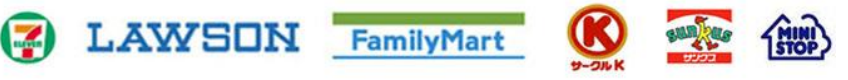

#### STEP3 入学願書・受験票・書類受領書を印刷し、受験動機の記入と顔写真の貼付

- ・受験料お支払い後、支払い完了メールが届きます。
   出願サイトにアクセスし、ログイン後マイページより、入学願書・受験票・書類受領書
   をご自宅のプリンターやコンビニのコピー複合機等で印刷してください。
   (A4判, 白い紙を使用)
- 2.出願内容を確認し、入学願書下段の<受験の動機>の欄に、黒ボールペン(消せるボールペン類は不可)で「受験の動機」を必ずご記入ください。
- 3. 受験票に志願者の顔写真(最近3ヶ月以内に撮影したもの,縦4cm×横3cm,裏面に受験番 号・氏名を書いてから全面にのり付け)を貼付してください。
- 4. 受験票に顔写真が貼付されていることを確認し、入学願書・書類受領書と一緒に試験当日お持ちください。
   入学願書と受験票は当日受付にて回収します。

【注意事項】

・入学願書・受験票・書類受領書は、本校から発送しませんので、必ずご自宅やコンビニ等で印刷してください。印刷後、入学願書には「受験の動機」を黒ボールペン(消せるボールペン類は不可)でご記入いただき、受験票に志願者の顔写真貼付の上、書類受領書とともに試験当日お持ちください。これらは、<u>それぞれ<キリトリ線>より切り離してお持ちくださるよう</u>、お願いいたします。

なお、書類受領書は、受付にて一度拝見いたしますが、合否書類渡し時に改めてご提 出いただくためにご返却し、合否発表まで各自で保管していただくことになります。

以上